## How do I change my password in Outlook 2011 for Mac?

## 🖶 Print

1. Go to the **Outlook** menu in the menu bar and choose **Preferences**.

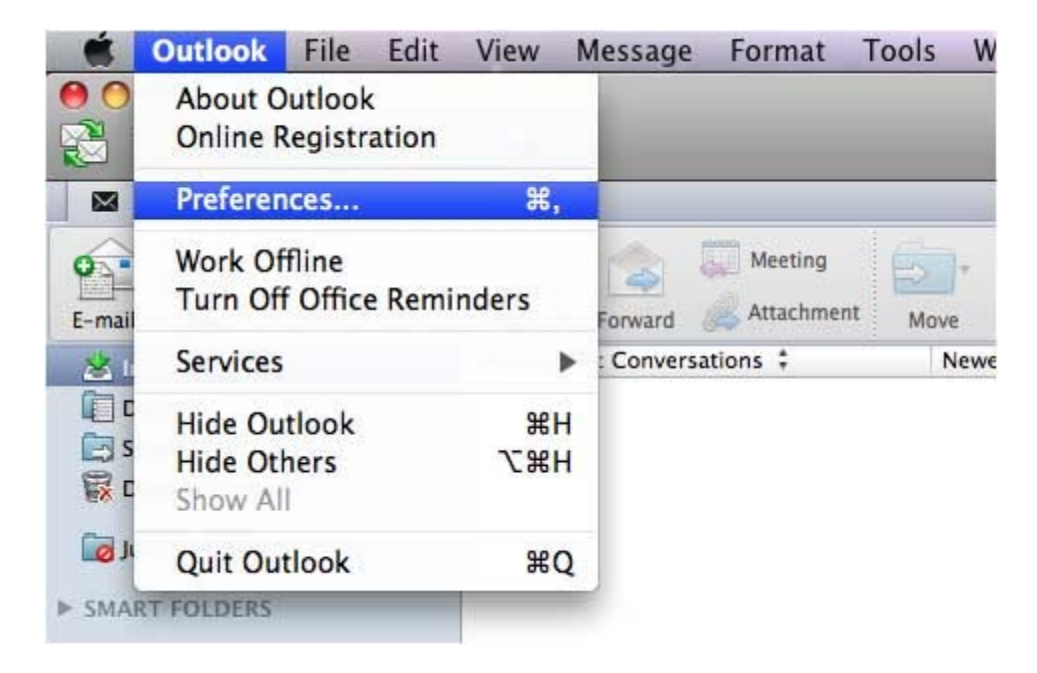

## 2. Click the **Accounts** button.

If you have multiple accounts setup in Outlook 2011, please make sure that you are in your GCCCD Exchange account settings.

| 00                |           | Out                       | look Preferen | ces       |             |  |
|-------------------|-----------|---------------------------|---------------|-----------|-------------|--|
| Show All          |           |                           |               |           |             |  |
| Personal Settings |           |                           |               |           |             |  |
| .8.               |           | <u> </u>                  |               | AA        | ABC         |  |
| General           | Accounts  | Notifications<br>& Sounds | Categories    | Fonts     | AutoCorrect |  |
| E-mail            |           |                           |               |           |             |  |
| Ê                 | P         | Ľ                         | <b>E</b>      |           |             |  |
| Reading           | Composing | Signatures                | Rules         | Schedules |             |  |
| Other             |           |                           |               |           |             |  |
|                   |           | Z                         | <u>i</u>      |           |             |  |
| Calendar          | Contacts  | Sync Services             | Feedback      |           |             |  |

3. Change your password in the **Password** field and close the window. The window automatically saves any changes made.

| 8                    | GCCCD Email<br>Exchange Account |  |  |  |  |
|----------------------|---------------------------------|--|--|--|--|
| Account description: | GCCCD Email                     |  |  |  |  |
| Personal information |                                 |  |  |  |  |
| Full name:           | John Doe                        |  |  |  |  |
| E-mail address:      | John.Doe@gcccd.edu              |  |  |  |  |
| Authentication       |                                 |  |  |  |  |
| Method:              | User Name and Password          |  |  |  |  |
| User name:           | GCCCDEDU\John.Doe               |  |  |  |  |
| Password:            | •••••                           |  |  |  |  |